# Raccogli il pacchetto di supporto ISE con l'API ERS

| Sommario                          |  |
|-----------------------------------|--|
| Introduzione                      |  |
| <u>Prerequisiti</u>               |  |
| <u>Requisiti</u>                  |  |
| Componenti usati                  |  |
| Configurazione                    |  |
| Abilita ERS (porta 9060)          |  |
| Crea amministratore ERS           |  |
| Imposta postino                   |  |
| Pacchetto di supporto trigger     |  |
| Verifica stato bundle di supporto |  |
| Scarica il pacchetto di supporto  |  |
| <u>Verifica</u>                   |  |
| Risoluzione dei problemi          |  |

## Introduzione

Questo documento descrive il processo di attivazione e download di un pacchetto di supporto ISE tramite l'API ERS con PostMan come client REST.

## Prerequisiti

## Requisiti

Cisco raccomanda la conoscenza dei seguenti argomenti:

- ISE
- Servizi REST esterni
- I clienti REST come Postman, RESTED, Insonnia, e così via.

### Componenti usati

Le informazioni fornite in questo documento si basano sulle seguenti versioni software:

- Cisco ISE 3.1 patch 6
- Postman REST client v10.17.4

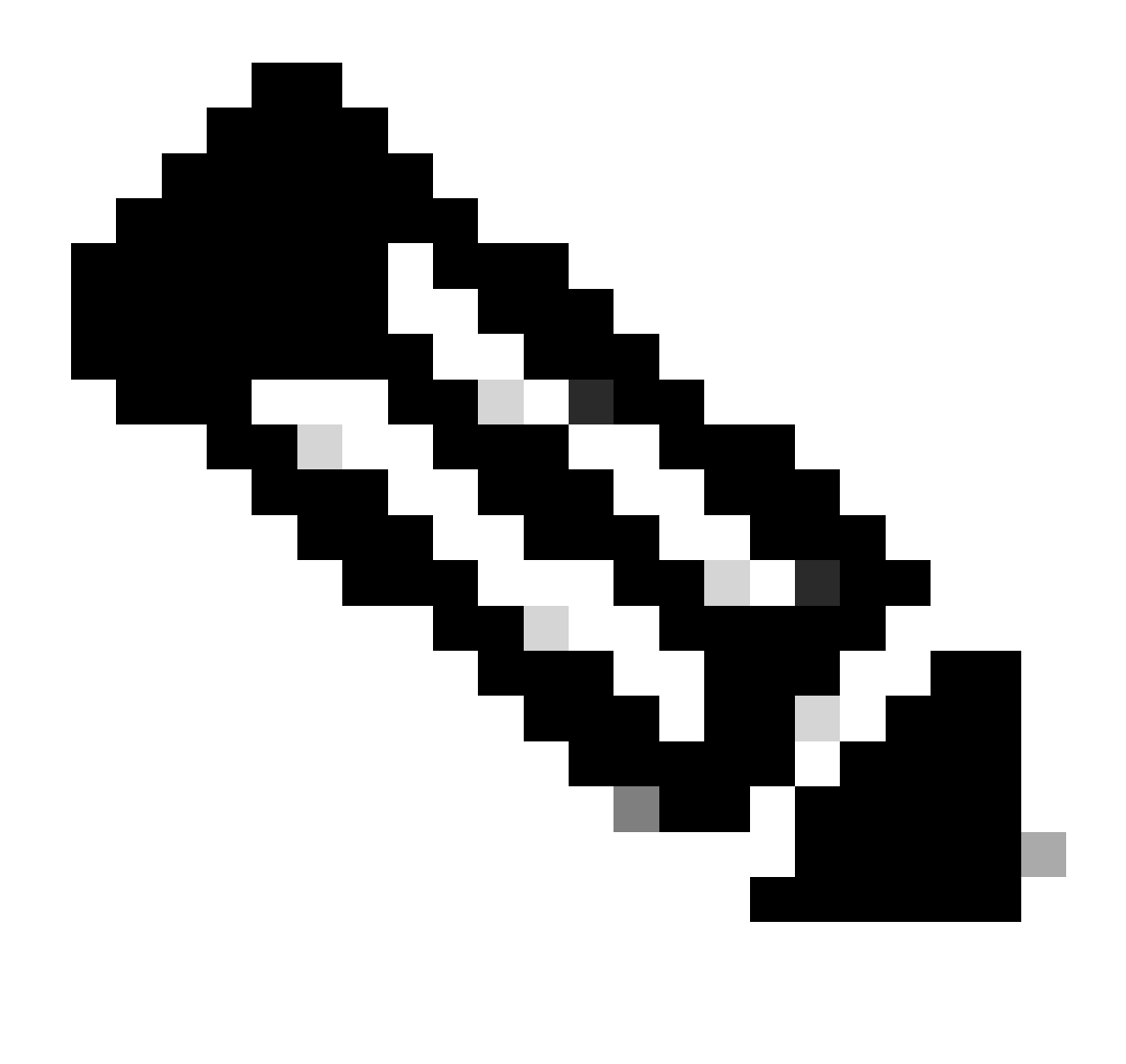

Nota: la procedura è simile o identica per altre versioni ISE e client REST. Se non specificato diversamente, è possibile eseguire la procedura seguente su tutte le versioni software ISE 2.x e 3.x.

Le informazioni discusse in questo documento fanno riferimento a dispositivi usati in uno specifico ambiente di emulazione. Su tutti i dispositivi menzionati nel documento la configurazione è stata ripristinata ai valori predefiniti. Se la rete è operativa, valutare attentamente eventuali conseguenze derivanti dall'uso dei comandi.

## Configurazione

## Abilita ERS (porta 9060)

Le API ERS sono API REST solo HTTPS che operano sulla porta 443 e sulla porta 9060. La porta 9060 è chiusa per impostazione predefinita, quindi deve essere aperta per prima. Se i client che tentano di accedere a questa porta non attivano prima ERS, viene visualizzato un timeout del

server. Pertanto, il primo requisito è abilitare ERS dall'interfaccia utente di amministrazione di Cisco ISE.

Passare a Amministrazione > Impostazioni > Impostazioni API e abilitare il pulsante di commutazione ERS (Lettura/Scrittura).

| = Cisco ISE                                                            | Administration · System                                                                           | 0 0   | © 134 © |
|------------------------------------------------------------------------|---------------------------------------------------------------------------------------------------|-------|---------|
| Deployment Licensing                                                   | Certificates Logging Maintenance Upgrade Health Checks Backup & Restore Admin Access Settings     |       |         |
| Glient Provisioning<br>FPS Mode<br>Security Settings<br>Alarm Settings | API Settings<br>Overview API Service Settings API Gateway Settings                                |       |         |
| Posture                                                                | V API Service Settings for Administration Node                                                    |       |         |
| Profiling                                                              | ERS (Read) Write)                                                                                 |       |         |
| Protocols >                                                            | Open API (Read/Write)                                                                             |       |         |
| Endpoint Scripts                                                       | CSRF Check ( only for ERS Settings )                                                              |       |         |
| Proxy                                                                  |                                                                                                   |       |         |
| SMTP Server                                                            | C Enable CSRF Check for Enhanced Security (Not compatible with pre ISE 2.3 Clients)               |       |         |
| SMS Gateway                                                            | <ul> <li>Disable CSRF For ERS Request (compatible with ERS clients older than ISE 2.3)</li> </ul> |       |         |
| System Time                                                            |                                                                                                   |       |         |
| Network Success Diagnostics                                            |                                                                                                   | Reset | Save    |
| DHDP & DNS Services                                                    |                                                                                                   |       |         |
| Max Sessions                                                           |                                                                                                   |       |         |
| Light Data Distribution                                                |                                                                                                   |       |         |
| Enable T&C Surrent Cases                                               |                                                                                                   |       |         |
| anaena reve angyotti olianta                                           |                                                                                                   |       |         |

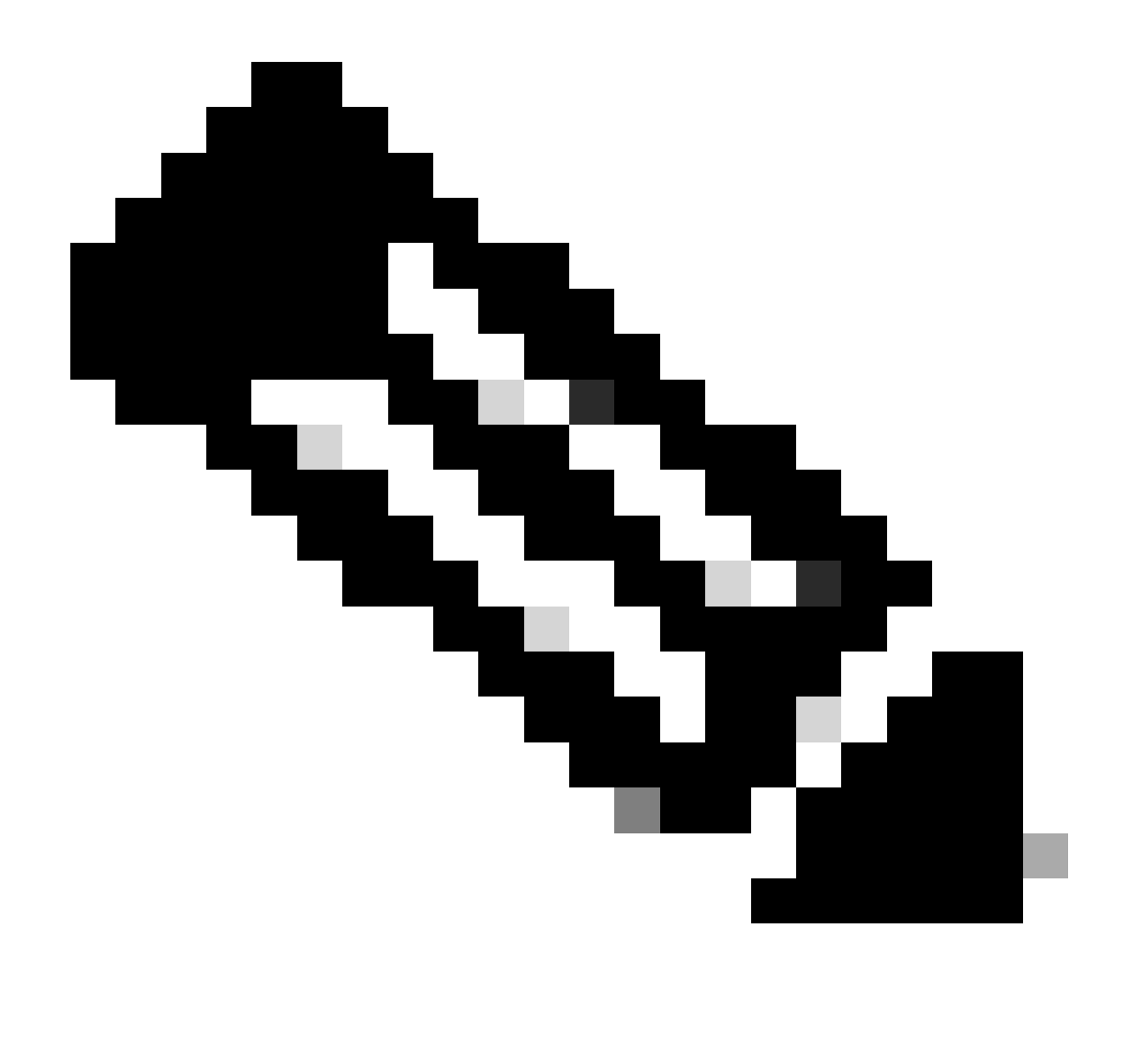

Nota: le API ERS supportano TLS 1.1 e TLS 1.2. Le API ERS non supportano TLS 1.0, a prescindere dall'abilitazione di TLS 1.0 nella finestra Security Settings (Impostazioni protezione) dell'interfaccia utente di Cisco ISE (Amministrazione > Sistema > Impostazioni > Impostazioni protezione). L'attivazione di TLS 1.0 nella finestra Impostazioni protezione è correlata solo al protocollo EAP e non influisce sulle API ERS.

### Crea amministratore ERS

Creare un Cisco ISE Administrator, assegnare una password e aggiungere l'utente al gruppo admin come Amministratore ERS. È possibile lasciare vuota la parte restante della configurazione.

| ✓ Admin User                       |
|------------------------------------|
|                                    |
| *Netw EHS-USER                     |
| Status Endoled V                   |
| Eral Delude system alams in enails |
|                                    |
|                                    |
| Hadher accord news costed _        |
|                                    |
| ✓ Password                         |
|                                    |
| • The-Errer Password               |
|                                    |
| Ganerate Pussiona                  |
|                                    |
| V User Information                 |
| Fea State                          |
| Les Norre                          |
|                                    |
|                                    |
| Account Options                    |
| Description                        |
| Charge parameter an analogia       |
|                                    |
| > Admin Groups                     |
|                                    |
| 1 IRS Admin + +                    |

## Imposta postino

Scarica o utilizza la versione online di Postman.

1. Creare un utente e un workspace facendo clic su Crea workspace nella scheda Workspace.

| $\bullet \bullet \bullet \bullet \leftarrow \rightarrow$ Home                                                     | Workspaces ^       | API Network ~ | Explore          |                                                                                         | Q Search Postman                             |                        | ® ¢ 📀                     | Upgrade 🗸 |
|----------------------------------------------------------------------------------------------------|--------------------|---------------|------------------|-----------------------------------------------------------------------------------------|----------------------------------------------|------------------------|---------------------------|-----------|
|                                                                                                    | Search workspa     | ces           | Create Workspace | vorkspaces                                                                              |                                              |                        |                           |           |
| 2 - V-S                                                                                                    | 😤 Test             |               |                  |                                                                                         |                                              |                        | ۲                         |           |
|                                                                                                    | More workspaces    |               |                  |                                                                                         |                                              |                        |                           |           |
| Postman works best with                                                                                           | No workspace       | s found       |                  | Pls                                                                                     |                                              |                        | Explore all $\Rightarrow$ |           |
| teams<br>Collaborate in real-time and<br>establish a single source of tr<br>for all API workflows.<br>Create Team |                    |               |                  | ckout API (v70)<br>to initiate and perform paymen<br>hods.<br>velopers Updated on 19 Ju | nts with cards, mobile wallets an<br>I, 2023 | € Fork 200+<br>d local | Watch 212                 |           |
| Workspaces                                                                                                    |                    |               |                  | .PI (v3)                                                                                |                                              | ° Fork   50+           | (1) Watch 59              |           |
| Private API Network                                                                                               |                    |               |                  | velopers Updated on 5 Jul,                                                              | 2023                                         |                        |                           |           |
| API Governance                                                                                                    |                    |               |                  |                                                                                         |                                              |                        |                           |           |
| API Security                                                                                                    |                    |               |                  | Pls by making requests inside                                                           | e Postman. Import the collection             | ੍ਹੇ° Fork   50k+       | @ Watch 3.21k             |           |
| Reports                                                                                                    | View all workspace | es →          |                  | ce, open the request inside it                                                          | and hit Send!                                |                        |                           |           |
|                                                                                                    |                    |               | By Postnan       | Updated on 18 Oct, 2022                                                                 |                                              |                        |                           |           |
| What is Postman 2                                                                                                 |                    |               |                  |                                                                                         |                                              |                        |                           |           |
| Learning Center >                                                                                                 |                    |               |                  |                                                                                         |                                              |                        |                           |           |
| Support Center a                                                                                                  |                    |               |                  |                                                                                         |                                              |                        |                           |           |
| Barrison Parameter a                                                                                              |                    |               |                  |                                                                                         |                                              |                        |                           |           |
| Webinar: Testing and Develop<br>GraphQL APIs                                                                      | bing               |               |                  |                                                                                         |                                              |                        |                           |           |
| Learn how to test & develop ro<br>GraphQL APIs with Postman.                                                      | obust              |               |                  |                                                                                         |                                              |                        |                           |           |
| Register now 7                                                                                                    | ~                  |               |                  |                                                                                         |                                              |                        |                           |           |
|                                                                                                    |                    |               |                  |                                                                                         |                                              |                        |                           | 4         |

2. Selezionare Spazio di lavoro vuoto e assegnare un nome al workspace. È possibile aggiungere una descrizione e renderla pubblica. Per questo esempio è selezionato Personalis.

| Create your workspace Blank                                                               | workspace<br>ze this space to organize and share your API resources with your team.                                                                                               |  |
|-------------------------------------------------------------------------------------------|----------------------------------------------------------------------------------------------------|--|
| Name                                                                                      |                                                                                                    |  |
| Test                                                                                      | 25. Your workspace                                                                                                    |  |
| Summary                                                                                   | Abort                                                                                                    |  |
| Who can access your workspace?  Personal Only you can access                              |                                                                                                    |  |
| Private     Only invited team members can access     Team     All team members can access | Build your own workspace                                                                                                    |  |
| Partner Only invited partners and team members can access     Public Everyone can view    | Showcase your API's capabilities Use Postman collections to document your APIs with ease. You can create your own or choose from 70+ collection templates tailored to your needs. |  |
| Create Back Step 2 of 2                                                                   | <ul> <li>Build together, work faster</li> <li>Help your team maintain a shared source of truth, to build APIs and solve problems together.</li> </ul>                             |  |
|                                                                                           |                                                                                                    |  |
|                                                                                           |                                                                                                    |  |
|                                                                                           |                                                                                                    |  |

Una volta creata l'area di lavoro, è ora possibile configurare le chiamate API.

#### Pacchetto di supporto trigger

Per configurare qualsiasi chiamata, è necessario accedere a ISE ERS SDK (Software Developer Kit). Questo strumento compila l'intero elenco di chiamate API che ISE può eseguire:

- 1. Visitare il sito Web all'indirizzo https://{ise-ip}/ers/sdk
- 2. Eseguire il login utilizzando le credenziali ISE Admin.
- 3. Espandere la documentazione API
- 4. Scorrere verso il basso fino a individuare Support Bundle Trigger Configuration (Configurazione trigger pacchetto di supporto) e fare clic su di esso.
- 5. Sotto questa opzione è ora possibile trovare tutte le operazioni disponibili che è possibile eseguire per questa opzione su ISE. Selezionare Crea.

| External RESTful Services (ERS) O                                                                                                    | nline SDK                                                                            |                                                                                         |                                           |                                                      |                                                                                                  |             |  |
|----------------------------------------------------------------------------------------------------|--------------------------------------------------------------------------------------|-----------------------------------------------------------------------------------------|-------------------------------------------|------------------------------------------------------|--------------------------------------------------------------------------------------------------|-------------|--|
| Quick Reference                                                                                                    | Support Bundle Trigger                                                               | r Configuration                                                                         |                                           |                                                      |                                                                                                  |             |  |
| <ul> <li>API Documentation</li> </ul>                                                                                                    |                                                                                      |                                                                                         |                                           |                                                      |                                                                                                  |             |  |
| Identity Group     Identity Sequence     Identity Sequence     My Device Portal     Wy Device Portal     Network Device     Network Device Group     Node Details     Stock Deatils                                          | Overview     Resource definition     Revision History     Create     Get Version     |                                                                                         |                                           |                                                      |                                                                                                  |             |  |
| - Dertal<br>- Portal<br>- Portal Theme                                                                                                    | Overview                                                                             |                                                                                         |                                           |                                                      |                                                                                                  |             |  |
| Profile Profile     Prufile Profile     Prufil Deployment Info     Prufil Node     Prufil Settings     RestID Store     RestID Store     SSP Server     SSP Connections     SSP Upons     SSP Vpns     SSP Vpns     SSP Vpns | Support Bundle Trigger A<br>Please note that these ex<br>You should treat it as a bu | PI allows clients to trigge<br>amples are not meant to I<br>asic template and edit it b | er support i<br>be used as<br>efore sendi | bundle provided<br>is because they<br>ing to server. | the log settings are given using which the support needs to be gener have references to DB data. | ated.       |  |
| - Security Groups ACLs<br>- Security Groups to Virtual Netwo                                                                                                    | Resource definition                                                                  |                                                                                         |                                           |                                                      |                                                                                                  | Back to top |  |
| - 🔐 Self Registered Portal<br>- 🤐 Sponsor Group<br>- 🏭 Sponsor Group Member<br>- 🌉 Sponsor Portal                                                                                                    | Attribute                                                                            | Туре                                                                                    | Required                                  | Default value                                        | Description                                                                                      |             |  |
| - Sponsored Guest Portal                                                                                                    | name                                                                                 | String                                                                                  | Yes                                       |                                                      | Resource name                                                                                    |             |  |
| - Josepheren Support Bundle Status                                                                                                    | id<br>description                                                                    | String                                                                                  | NO                                        |                                                      | Resource UUID, mandatory for update                                                              |             |  |
| - Josepherer Support Bundle Trigger Configur.                                                                                                    | hestheme                                                                             | String                                                                                  | NO                                        |                                                      | This parameter is best lame only your of your yes, an                                            |             |  |
| - 💭 Tacacs Command Sets<br>- 💭 Tacacs External Servers                                                                                                    | nostname                                                                             | String<br>SupportPupdleOptions                                                          | Tes                                       |                                                      | This parameter is nostname only, xxxx or xxxx.yyy.zz                                             |             |  |
| - Tacacs Profile                                                                                                    | supportBundleOptions                                                                 | Regiser                                                                                 | Yes                                       | false                                                | Set to include Config DP in Support Rundle                                                       |             |  |
| - and facacs server sequence                                                                                                    | includeCoringDB                                                                      | Boolean                                                                                 | Vec                                       | false                                                | Set to include Coming Do in Support Bundle                                                       |             |  |
| - 🧾 Global Operations                                                                                                    | includeLocalLogs                                                                     | Boolean                                                                                 | Vec                                       | false                                                | Set to include Local loss in Support Bundle                                                      |             |  |
|                                                                                                    | - includeLocalLogs                                                                   | boolean                                                                                 | res                                       | 10150                                                | Set to module Local logs in Support Bundle                                                       |             |  |

6. È ora possibile visualizzare la configurazione richiesta per eseguire la chiamata API utilizzando XML o JSON su qualsiasi client REST, nonché un esempio di risposta prevista.

7.Back to Postman consente di configurare l'autenticazione di base per ISE. Nella scheda Authorization (Autorizzazione), selezionare Basic Auth (Autenticazione di base) come tipo di autenticazione, quindi aggiungere le credenziali utente ISE ERS precedentemente create su ISE.

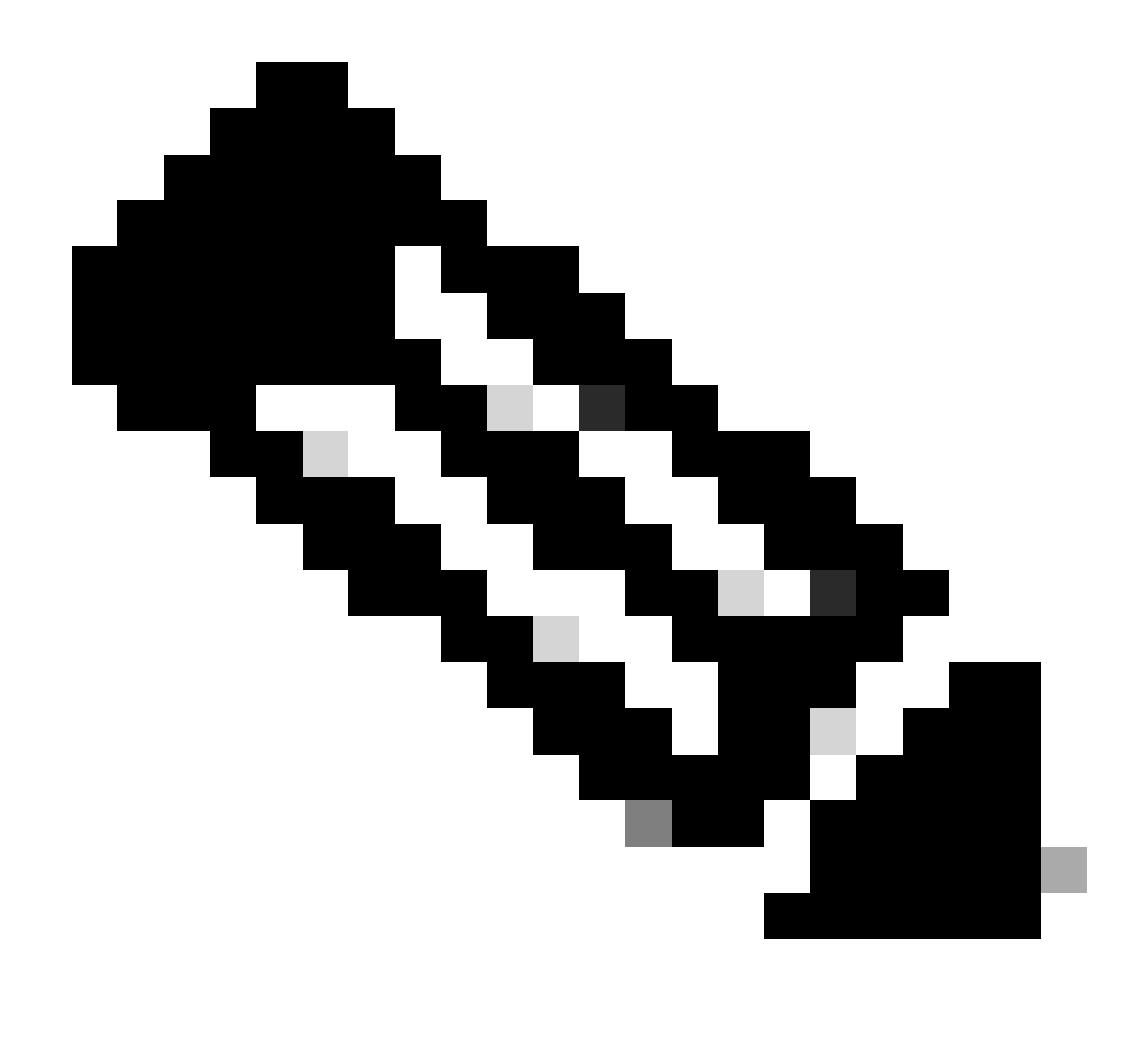

Nota: la password viene visualizzata come testo non crittografato a meno che non siano configurate variabili in Postman

| GET ~ Enter URL or prote                                                                                                    | text                        |                | Send ~  |
|----------------------------------------------------------------------------------------------------|-----------------------------|----------------|---------|
| Params Authorization Headers (                                                                                                    | 11) Body Pre-request Script | Tests Settings | Cookies |
| Type Basic Auth                                                                                                    | Username                    | ERS-USER       |         |
| The authorization header will be<br>automatically generated when you<br>send the request. Learn more about<br><u>authorization</u> ↗ | Password                    |                |         |

8. In Postman passare alla scheda Intestazioni e configurare le intestazioni necessarie per la chiamata API utilizzando XML o JSON come mostrato nell'SDK. Nell'esempio viene utilizzato JSON. La configurazione dell'intestazione deve essere simile alla seguente:

| oW ब्लाम्         | Workspace / https://10.201.230.99:9060/ers/config/networkdevice/name/Test Copy |                                 |             |             |              |  |  |  |  |
|-------------------|--------------------------------------------------------------------------------|---------------------------------|-------------|-------------|--------------|--|--|--|--|
| POST              | ST v Enter URL or paste text                                                   |                                 |             |             |              |  |  |  |  |
| Params<br>Headers | rams Authorization • Headers (12) Body • Pre-request Script Tests Settings     |                                 |             |             |              |  |  |  |  |
|                   | Key                                                                            | Value                           | Description | ••• Bulk Ed | it Presets ~ |  |  |  |  |
|                   | Content-Type                                                                   | application/json                |             |             |              |  |  |  |  |
|                   | Accept                                                                         | application/json                |             |             |              |  |  |  |  |
|                   | ERS-Media-Type                                                                 | supportbundle.supportbundle.1.0 |             |             |              |  |  |  |  |
|                   | Key                                                                            | Description                     |             |             |              |  |  |  |  |

9. Spostarsi sull'intestazione Body e selezionare raw. In questo modo è possibile incollare il modello XML o JSON necessario per l'attivazione del pacchetto di supporto.

| स्तामे Wor | 🗰 Workspace / https://10.201.230.99:9060/ers/config/networkdevice/name/Test Copy                                |          |  |  |  |  |  |
|------------|----------------------------------------------------------------------------------------------------|----------|--|--|--|--|--|
| POST       | ✓ Enter URL or paste text                                                                                       | Send 🗸   |  |  |  |  |  |
| Params     | Authorization • Headers (11) Body Apre-request Script Tests Settings                                            | Cookies  |  |  |  |  |  |
| none       | 🔘 form-data 🔘 x-www-form-urlencoded 💿 raw <table-cell-columns> binary 🔘 GraphQL 🛛 XML \vee</table-cell-columns> | Beautify |  |  |  |  |  |
| 1          |                                                                                                    |          |  |  |  |  |  |
|            |                                                                                                    |          |  |  |  |  |  |

10. Incollare il modello XML o JSON nella sezione Body modificando i valori come necessario:

#### XML:

 $<?xml version="1.0" encoding="UTF-8"?><\!ns0:supportbundle xmlns:ns0="supportbundle.ers.ise.cisco.com"$ 

xmlns:xs="http://www.w3.org/2001/XMLSchema" xmlns:ns1="ers.ise.cisco.com" xmlns:ers="ers.ise.cisco.com" description="Support Bundle"

Generation" name="**supportBundle**"> <hostName>**Node hostname the SB is being collected from** </hostName> </supportBundleIncludeOptions> <fromDate>**mm/dd/yyyy**</fromDate> <includeConfigDB>**true**|**false**</includeConfigDB> </supportBundleIncludeCoreFiles> <includeCoreFiles> true|**false**</includeCoreFiles> <includeDebugLogs> true|**false**</includeDebugLogs> </supportBundleIncludeSystemLogs> true|**false**</includeSystemLogs> true|**false**</includeSystemLogs> true|**false**</includeSystemLogs> true|**false**</includeSystemLogs> </supportBundleIncludeOptions> </supportBundleIncludeOptions> </supportBundleIncludeSystemLogs> </supportBundleIncludeOptions> </supportBundleIncludeOptions> </supportBundleIncludeOptions> </supportBundleIncludeOptions> </supportBundleIncludeOptions> </supportBundleIncludeOptions> </supportBundleIncludeOptions> </supportBundle>

#### JSON:

{ "SupportBundle": { "name": "supportBundle", "description": "Support Bundle Generation", "hostName": "node hostname the SB is being collected from", "supportBundleIncludeOptions": { "includeConfigDB": true|false, "includeDebugLogs": true|false, "includeLocalLogs": true|false, "includeCoreFiles": true|false, "mntLogs": true|false, "includeSystemLogs": true|false, "policyXml": true|false, "fromDate": "mm/dd/yyyy", "toDate": "mm/dd/yyyy" } }

11. Selezionare **POST** come metodo, incollare <u>https://{ISE-ip}/ers/config/supportbundle</u> e fare clic su **Send**. Se tutti gli elementi sono stati configurati correttamente, è necessario visualizzare un messaggio "201 Created" e il risultato è vuoto.

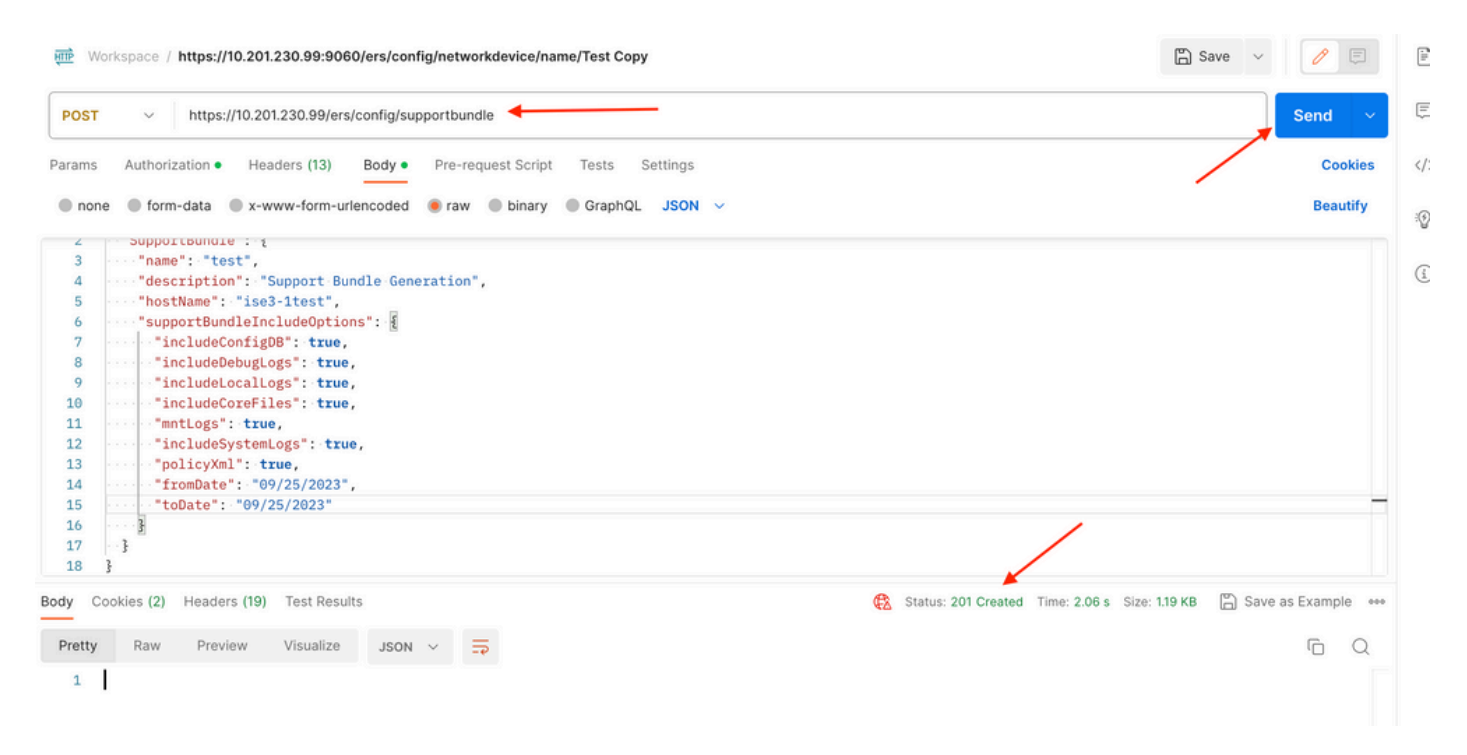

#### Verifica stato bundle di supporto

È possibile verificare se il pacchetto di supporto è stato attivato o completato eseguendo una serie di chiamate GET.

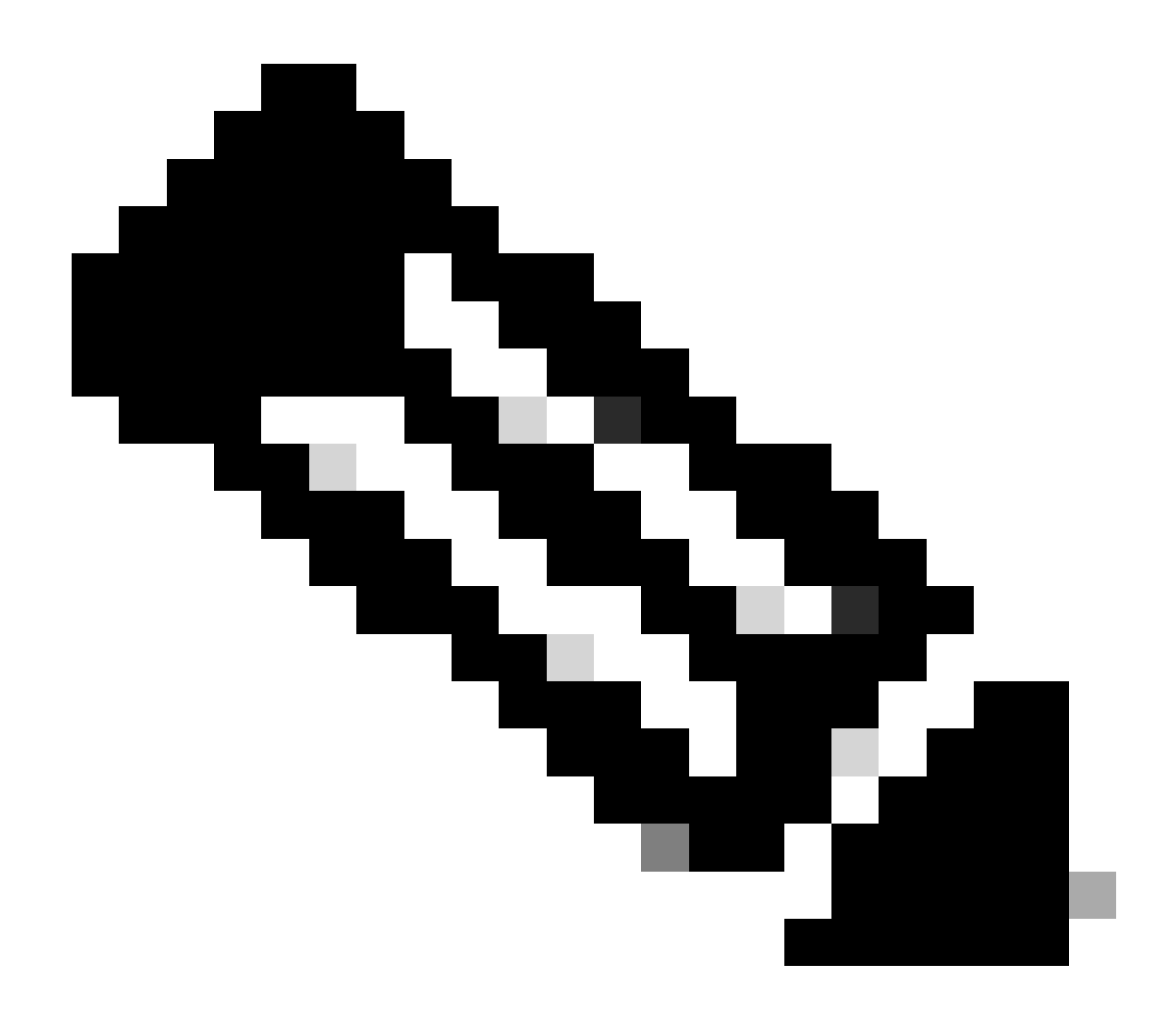

Nota: il completamento del Pacchetto di supporto deve richiedere 5-20 minuti a seconda della quantità di informazioni raccolte dai log.

• Nell'SDK sotto **la** scheda Stato **bundle di supporto selezionare Get-All**. Si desidera ottenere l'ID in modo da poter eseguire la prossima chiamata GET. Come già visto, di seguito sono riportate le intestazioni necessarie per eseguire la chiamata e la risposta prevista.

| External RESTful Services (ERS) Online SDK                                                                                                    |                                                                                                    |                                                                                                    |  |  |  |  |
|----------------------------------------------------------------------------------------------------|----------------------------------------------------------------------------------------------------|----------------------------------------------------------------------------------------------------|--|--|--|--|
| Quick Reference                                                                                                    | Support Bundle Status                                                                                                    |                                                                                                    |  |  |  |  |
| <ul> <li>API Documentation</li> </ul>                                                                                                    | Get-All                                                                                                    |                                                                                                    |  |  |  |  |
| - Jidentity Group<br>- Jidentity Sequence                                                                                                    | Request:                                                                                                    |                                                                                                    |  |  |  |  |
| My Device Portal Native Supplicant Profile Native Supplicant Profile Network Device Network Device Network Device Network Device Network Device Network Device Network Device Network Device Network Device Network Network Network Device Network Network Network Device Network Device Network De | Method:<br>URI:<br>HTTP 'Content-Type' Header:<br>HTTP 'Accept' Header:<br>HTTP 'ERS-Media-Type' Header (Not Mandatory):<br>HTTP 'X-CSRF-TOKEN' Header (Required Only if Enabled from GUI):<br>Request Content:<br>N/A                                                                | GET<br>https://10.201.230.99/ers/config/supportbundlestatus<br>application/xml   application/json<br>application/xml   application/json<br>supportbundle.supportbundlestatus.1.0<br>fetch          |  |  |  |  |
| - JSMS Server<br>- JSXP Connections<br>- JSXP Coal Bindings<br>- JSXP Vpns                                                                                                    | Response: (SearchResult)                                                                                                    |                                                                                                    |  |  |  |  |
| Security Groups     Security Groups ACLs     Security Groups ACLs     Security Groups to Virtual Netwo     Self Registered Portal     Sponsor Group Member     Sponsor Group Member     Sponsor Portal     Support Bundle Download     Support Bundle Status     Support Bundle Trigger Configur     System Certificate     Tactors Command Sate                                                                                                    | <pre>HTTP Status: 200 (OK) Content: XUL                             <td><pre>l="ers.ise.cisco.com" xmlns:ers-v2="ers-v2" total="2"&gt; application/xml"/&gt; page" type="application/xml"/&gt; =="name"&gt; type="application/xml"/&gt; type="application/xml"/&gt; </pre></td></pre> | <pre>l="ers.ise.cisco.com" xmlns:ers-v2="ers-v2" total="2"&gt; application/xml"/&gt; page" type="application/xml"/&gt; =="name"&gt; type="application/xml"/&gt; type="application/xml"/&gt; </pre> |  |  |  |  |

2. Passare alla scheda **Intestazioni** e configurare le intestazioni necessarie per la chiamata API come mostrato nell'SDK. In questo esempio viene utilizzato JSON. La configurazione dell'intestazione deve essere simile alla seguente:

| ₩<br>Wo           | rkspace / https://10.201.230.99:9060/ers/config/networkdevi                 | E                                     | Ŋ Save ∨    | 0             |           |  |  |  |  |  |
|-------------------|-----------------------------------------------------------------------------|---------------------------------------|-------------|---------------|-----------|--|--|--|--|--|
| GET               | ✓ Enter URL or paste text                                                   |                                       |             |               |           |  |  |  |  |  |
| Params<br>Headers | rrams Authorization ● Headers (12) Body ● Pre-request Script Tests Settings |                                       |             |               |           |  |  |  |  |  |
|                   | Key                                                                         | Value                                 | Description | ••• Bulk Edit | Presets ~ |  |  |  |  |  |
| $\checkmark$      | Content-Type                                                                | application/json                      |             |               |           |  |  |  |  |  |
|                   | Accept                                                                      | application/json                      |             |               |           |  |  |  |  |  |
|                   | ERS-Media-Type                                                              | supportbundle.supportbundlestatus.1.0 |             |               |           |  |  |  |  |  |
|                   | Key                                                                         | Value                                 | Description |               |           |  |  |  |  |  |

3. Selezionare **GET** come metodo, incollare <u>https://{ISE-ip}/ers/config/supportbundlestatus</u> e fare clic su **Invia**. Se la configurazione è stata eseguita correttamente, è necessario visualizzare un messaggio "200 OK" e il risultato con le informazioni relative all'ultimo pacchetto di supporto attivato. Questa chiamata non consente di sapere se il pacchetto di supporto è stato completato correttamente o meno. Da questa chiamata raccogliere l'ID in modo da poterlo utilizzare alla prossima chiamata GET.

| स्ताम् Wo                  | rkspace / https://10.201.230.99:9060/ers/config/networkdevi                                                                  | ce/name/Test Copy                           |             | 🖺 Save 🗸 🍠 🗐            |
|----------------------------|----------------------------------------------------------------------------------------------------|---------------------------------------------|-------------|-------------------------|
| GET                        | https://10.201.230.99/ers/config/supportbundlestate                                                                          | 15 🔶                                        |             | Send V                  |
| Params                     | Authorization • Headers (13) Body • Pre-request S                                                                            | cript Tests Settings                        |             | Cookies                 |
| Headers                    | I0 hidden                                                                                                    |                                             |             |                         |
|                            | Key                                                                                                    | Value                                       | Description | ••• Bulk Edit Presets ~ |
|                            | Content-Type                                                                                                    | application/json                            |             |                         |
|                            | Accept                                                                                                    | application/json                            |             |                         |
|                            | ERS-Media-Type                                                                                                    | supportbundle.supportbundlestatus.1.0       |             | 1                       |
|                            | Key                                                                                                    | Value                                       | Description |                         |
| 2<br>3<br>4<br>5<br>6<br>7 | "SearchResult": {     "total": 1,     "resources": [     {         "id": "ise3-ltest",         "name": "ise3-ltest",     } } |                                             |             |                         |
| 8                          | "description": "Support Bundle State<br>"link": {                                                                            | us api",                                    |             |                         |
| 10                         | "rel": "self",                                                                                                    |                                             |             |                         |
| 11                         | "href": "https://10.201.230.99/o                                                                                             | ers/config/supportbundlestatus/ise3-1test", |             |                         |
| 13                         | }                                                                                                    |                                             |             |                         |
| 14                         | }                                                                                                    |                                             |             |                         |
| 15                         | 1                                                                                                    |                                             |             |                         |
| 16                         | }                                                                                                    |                                             |             |                         |
| 17                         |                                                                                                    |                                             |             |                         |

4. Una volta raccolto l'ID, passare all'SDK, nella scheda Statustab **del bundle di supporto** e **selezionare Get-By-Id**. Come illustrato in precedenza, di seguito sono riportate le intestazioni necessarie per eseguire la chiamata e la risposta prevista.

| Quick Reference                                                                                                    | Support Bundle Status                                                                                                    |                                                                                                    |
|----------------------------------------------------------------------------------------------------|----------------------------------------------------------------------------------------------------|----------------------------------------------------------------------------------------------------|
| API Documentation                                                                                                    | Get-By-Id                                                                                                    |                                                                                                    |
| Identity Group     Identity Sequence     Identity Sequence     Identity Sequence     My Device Portal     My Device Vortal     My Device Group     Network Device Group     Network Details     PSN Node Details     PSN Node Details     Portal     Portal     Deployment Info     Preprid Settings     Radius Server Sequence     Realing Server | Request:<br>Method:<br>URI:<br>HTTP 'Content-Type' Header:<br>HTTP 'Accept' Header:<br>HTTP 'Accept' Header:<br>HTTP 'ERS-Media-Type' Header (Not Mandatory):<br>HTTP 'X-CSRF-TOKEN' Header (Required Only If Enabled from GUI):<br>Request Content:<br>N/A | GET<br>https://10.201.230.99/ers/config/supportbundlestatus/{id}<br>application/xml   application/json<br>application/xml   application/json<br>supportbundle.supportbundlestatus.1.0<br>fetch |
| SXP Connections<br>SXP Vacal Bindings<br>SXP Vyns<br>Security Croups ACLs<br>Security Croups to Virtual Netwo<br>Security Croups to Virtual Netwo<br>Sponsor Group<br>Sponsor Group Member<br>Sponsor Portal<br>Sponsor Bundle Download<br>Support Bundle Download<br>Support Bundle Trigger Configur<br>System Certificate                                                                                                    | Response: (SBStatus)<br>HTTP Status: 200 (OK)<br>Content:<br>XUL<br><th>mlns:xs="http://www.w3.org/2001/XMLSchema" xmlns:ns1="ers.ise.cisco.com" xmlns:ers="ers.ise.cisco.com" i<br/>9-06-37.tar.gpg</th>                                                   | mlns:xs="http://www.w3.org/2001/XMLSchema" xmlns:ns1="ers.ise.cisco.com" xmlns:ers="ers.ise.cisco.com" i<br>9-06-37.tar.gpg                                                                    |

5. Passare alla scheda **Intestazioni** e configurare le intestazioni necessarie per la chiamata API come mostrato nell'SDK. In questo esempio viene utilizzato JSON. La configurazione dell'intestazione deve essere simile alla seguente:

| Workspace / https://10.201.230.99:9060/ers/config/networkdevice/name/Test Copy |                                                                                                    |                                       |             | 🖹 Save 🗸     | 1           |
|--------------------------------------------------------------------------------|----------------------------------------------------------------------------------------------------|---------------------------------------|-------------|--------------|-------------|
| GET                                                                            | GET ~ Enter URL or paste text                                                                                                    |                                       |             |              | Send ~      |
| Params<br>Headers                                                              | Varams     Authorization •     Headers (12)     Body •     Pre-request Script     Tests     Settings       Headers     Image: Setting setting se |                                       |             |              |             |
|                                                                                | Key                                                                                                    | Value                                 | Description | ••• Bulk Edi | t Presets ~ |
|                                                                                | Content-Type                                                                                                    | application/json                      |             |              |             |
|                                                                                | Accept                                                                                                    | application/json                      |             |              |             |
|                                                                                | ERS-Media-Type                                                                                                    | supportbundle.supportbundlestatus.1.0 |             |              |             |
|                                                                                | Key                                                                                                    | Value                                 | Description |              |             |

6. Selezionare **GET** come metodo, incollare <u>https://{ISE-ip}/ers/config/supportbundlestatus/{id}</u> e l'ID raccolto dal passaggio 3, infine fare clic su **Invia. Se la configurazione è stata eseguita correttamente, è necessario visualizzare il** messaggio "200 OK" e il risultato con le informazioni relative al completamento o meno dell'ultimo pacchetto di supporto attivato. Prendere nota di **fileName** da questa chiamata poiché è necessario per la chiamata PUT.

| ET          | <ul> <li>https://10.201.230.99/ers/config/supportbur</li> </ul>                                                                                                    | dlestatus/ise3-1test                                                                                                    | _                           | Send                            |
|-------------|----------------------------------------------------------------------------------------------------|----------------------------------------------------------------------------------------------------|-----------------------------|---------------------------------|
| ams         | Authorization • Headers (13) Body • Pre-re                                                                                                    | equest Script Tests Settings                                                                                                    |                             | Cookie                          |
| aders       | S 10 hidden                                                                                                    |                                                                                                    |                             |                                 |
| К           | Cey                                                                                                    | Value                                                                                                    | Description                 | *** Bulk Edit Presets ~         |
| <b>v</b> 0  | Content-Type                                                                                                    | application/json                                                                                                    |                             |                                 |
|             | Accept                                                                                                    | application/json                                                                                                    |                             |                                 |
| -           | RS-Media-Type                                                                                                    | supportbundle.supportbundlestatus.1.0                                                                                                    | 1                           |                                 |
| K           | (ev                                                                                                    | Value                                                                                                    | Description                 |                                 |
| Cool<br>ty  | kies (2) Headers (19) Test Results<br>Raw Preview Visualize JSON ~ :<br>"SBStatus": {                                                                                                    |                                                                                                    | Status: 200 OK Time: 713 ms | Size: 1.72 KB 🚡 Save as Example |
| Cool        | <pre>kies (2) Headers (19) Test Results Raw Preview Visualize JSON ~ "SBStatus": {     "id": "ise3-ltest",     "name": "ise3-ltest",     "description": "Support Bundle Status     fileName": "ise3-ltest",     "message": "Support Bundle Removed suu     "stattIme": "ise3-ltest",     "message": "Support Bundle Removed suu     "stattIme": "Iue Sep 26 01:26:44 UTC     "status": "complete",     "link": t     "rel": "self",     "bref": "https://10.201.230.99/er/</pre>                               | api",<br>e3-1test-external-09-26-2023-01-26.tar.gpg",<br>ccessfully",<br>2023",                                                              | Status: 200 OK Time: 713 ms | Size: 1.72 KB 🚡 Save as Example |
| Cool<br>tty | <pre>kies (2) Headers (19) Test Results Raw Preview Visualize JSON ~ "SBStatus": {     "id": "ise3-1test",     "description": "Support Bundle Status     "fileName": "ise3-1test",     "description": "Support Bundle Status     "fileName": "ise3-1test",     "hostName": "ise3-1test",     "message": "Support Bundle Removed su     "startTime": "Tue Sep 26 01:26:44 UTC     "status": "complete",     "InK": {         "ref": "https://10.201.230.99/err         "type": "application/json"     } }</pre> | <pre>api",<br/>e3-1test-external-09-26-2023-01-26.tar.gpg",<br/>eccessfully",<br/>2023",<br/>s/config/supportbundlestatus/ise3-1test",</pre> | Status: 200 OK Time: 713 ms | Size: 1.72 KB 🚡 Save as Example |

#### Scarica il pacchetto di supporto

Dopo aver confermato che il pacchetto di supporto è nello stato completato. È possibile procedere al download.

• Nell'SDK sotto la scheda Download del pacchetto di supporto selezionare Download SupportBundle. Come illustrato in precedenza, di seguito sono riportate le intestazioni necessarie per eseguire la chiamata, i modelli XML e JSON e la risposta prevista.

| External RESTful Services (ERS) Online SDK                                                                                                    |                                                                                                    |                                                                                                    |  |  |
|----------------------------------------------------------------------------------------------------|----------------------------------------------------------------------------------------------------|----------------------------------------------------------------------------------------------------|--|--|
| Quick Reference                                                                                                    | teference Support Bundle Download                                                                                                    |                                                                                                    |  |  |
| API Documentation                                                                                                    | Method:                                                                                                    | PUT                                                                                                    |  |  |
| - 🧾 Identity Sequence                                                                                                    | URI:                                                                                                    | https://10.201.230.99/ers/config/supportbundledownload                                                                                           |  |  |
| - Internal User                                                                                                    | HTTP 'Content-Type' Header:                                                                                                    | application/xml   application/ison                                                                                                    |  |  |
| - Native Supplicant Profile                                                                                                    | HTTP 'Accent' Hearier                                                                                                    | annification /vml   annifestion / ison                                                                                                    |  |  |
| - A Network Device                                                                                                    | UTTO ISDS Made Tunel Unader (Net Mendeter )                                                                                                    | expectation and a processing part                                                                                                    |  |  |
| - Node Details                                                                                                    | HITP ERS-Media-Type Header (Not Mandatory):                                                                                                    | supportoundie.supportoundiedownioad.1.0                                                                                                    |  |  |
| - 🧾 PSN Node Details with Radius Sei                                                                                                    | HTTP 'X-CSRF-TOKEN' Header (Required Only if Enabled from GUI):                                                                                                    | The Token value from the GET X-CSRF-TOKEN fetch request                                                                                          |  |  |
| Protial Theme<br>Profile Profile<br>Profile Profile<br>Profile Setting Setting<br>Radius Server Sequence<br>Radius Server Constant<br>Stop Server<br>Stop Server<br>Stop Server<br>Stop Server<br>Stop Server<br>Stop Server<br>Stop Server<br>Security Groups<br>Security Groups<br>Security Groups ACLS | Request Content:<br>DOL<br>(7pml version="1.0" encoding="UTF-8"?><br>"na0:supportbundle xmlms:na0"supportbundle.ers.ise.cisco.<br>(10550000000000000000000000000000000000 | com" xmlms:xms"http://www.wl.org/2001/XHLSchemm" xmlms:nms1="ers.ise.cisco.com" xmlms:ers="ers.ise.cisco.com"><br>lead//fileName><br>r download" |  |  |
| Self Registered Portal<br>Sponsor Group                                                                                                    | 1 to Virtual Netwo<br>Portal Response: (N/A)                                                                                                    |                                                                                                    |  |  |
| Sponsor Portal     Sponsored Guest Portal     Support Bundle Download                                                                                                    | HTTP Status: 200 (OK)                                                                                                    |                                                                                                    |  |  |
| Support Bundle Status Support Bundle Trigger Configur Support Bundle Trigger Configur (Response is returned as an Octet Stream representing a TAR.GPG file.)                                                                                                    |                                                                                                    | .CRG file.)                                                                                                    |  |  |
| - Jacacs Command Sets                                                                                                    |                                                                                                    | Deals to tan                                                                                                    |  |  |

2. Passare alla scheda **Intestazioni** e configurare le intestazioni necessarie per la chiamata API come mostrato nell'SDK. In questo esempio viene utilizzato JSON. La configurazione dell'intestazione deve essere simile alla seguente:

| Wo Mini           | Workspace / https://10.201.230.99:9060/ers/config/networkdevice/name/Test Copy |                                         |             |               | 1 E       |
|-------------------|--------------------------------------------------------------------------------|-----------------------------------------|-------------|---------------|-----------|
| GET               | ✓ Enter URL or paste text                                                      |                                         |             |               | Send ~    |
| Params<br>Headers | arams Authorization • Headers (12) Body • Pre-request Script Tests Settings    |                                         |             |               |           |
|                   | Key                                                                            | Value                                   | Description | ••• Bulk Edit | Presets ~ |
|                   | Content-Type                                                                   | application/json                        |             |               |           |
|                   | Accept                                                                         | application/json                        |             |               |           |
|                   | ERS-Media-Type                                                                 | supportbundle.supportbundledownload.1.0 |             |               |           |
|                   | Key                                                                            | Value                                   | Description |               |           |
|                   |                                                                                |                                         |             |               |           |

3. Spostarsi sull'intestazione **Body** e selezionare **raw**. In questo modo è possibile incollare il modello XML o JSON necessario per il download del pacchetto di supporto.

| Workspace / https://10.201.230.99:9060/ers/config/networkdevice/name/Test Copy |          |  |
|--------------------------------------------------------------------------------|----------|--|
| POST V Enter URL or paste text                                                 | Send ~   |  |
| Params Authorization • Headers (11) Body Pre-request Script Tests Settings     | Cookies  |  |
| ● none ● form-data ● x-www-form-urlencoded ● raw 🍝 binary ● GraphQL XML ∨      | Beautify |  |
| 1                                                                              |          |  |
|                                                                                |          |  |

4. Incollare il modello XML o JSON nella sezione **Body** modificando i valori in base alle esigenze. Il nome del file corrisponderà al nome del file raccolto al passaggio 6 (ise-support-bundle-pk-ise3-1test-external-09-26-2023-01-26.tar.gpg):

XML

<?xml version="1.0" encoding="UTF-8"?> <ns0:supportbundle xmlns:ns0="supportbundle.ers.ise.cisco.com"

xmlns:xs="<u>http://www.w3.org/2001/XMLSchema</u>" xmlns:ns1="ers.ise.cisco.com" xmlns:ers="ers.ise.cisco.com"> <fileName>Support bundle file name to be picked for download</fileName> </ns0:supportbundle>

JSON:

{ "ErsSupportBundleDownload" : { "fileName" : "Support bundle file name to be picked for download" } }

5. Selezionare **PUT** come metodo, incollare <u>https://{ISE-ip}/ers/config/supportbundledownload</u> e fare clic su **Invia.** Se la configurazione è stata eseguita correttamente, è necessario visualizzare il messaggio "200 OK" e scaricare il file.

#### Verifica

Se è possibile accedere alla pagina dell'interfaccia utente del servizio API, ad esempio https://{iseip}:{port}/api/swagger-ui/index.html o https://{iseip}:9060/ers/sdk, significa che il servizio API funziona come previsto.

#### Risoluzione dei problemi

• Tutte le operazioni REST vengono controllate e i log vengono registrati nei log di sistema.

• Per risolvere i problemi relativi alle API aperte, impostare il **livello di log** per il componente **apiservice** su **DEBUG** nella finestra **Configurazione log di debug**.

• Per risolvere i problemi relativi alle API ERS, impostare il **livello di log** per il componente **ers** su **DEBUG** nella finestra **Configurazione log di debug**. Per visualizzare questa finestra, passare all'interfaccia grafica di Cisco ISE, fare clic sull'icona Menu e scegliere **Operazioni > Risoluzione dei problemi > Debug guidato > Debug Log Configuration**.

• È possibile scaricare i log dalla finestra **Scarica** log. Per visualizzare questa finestra, passare all'interfaccia utente di Cisco ISE, fare clic sull'icona Menu e scegliere **Operazioni > Risoluzione dei problemi > Download log**.

• È possibile scegliere di scaricare un bundle di supporto dalla scheda Support Bundle facendo clic sul pulsante **Download** nella scheda, oppure scaricare i log di debug **api-service** dalla scheda **Debug Logs** facendo clic sul **valore Log File** per il log di debug api-service.

#### Informazioni su questa traduzione

Cisco ha tradotto questo documento utilizzando una combinazione di tecnologie automatiche e umane per offrire ai nostri utenti in tutto il mondo contenuti di supporto nella propria lingua. Si noti che anche la migliore traduzione automatica non sarà mai accurata come quella fornita da un traduttore professionista. Cisco Systems, Inc. non si assume alcuna responsabilità per l'accuratezza di queste traduzioni e consiglia di consultare sempre il documento originale in inglese (disponibile al link fornito).